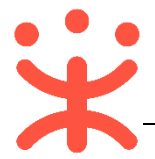

# 湖南省电子卖场-采购人竞价交易操作指南

本手册主要阐述采购人在湖南省政府电子卖场进行竞价交易的操作说明。指南仅作为参考,操作页面请以实际页面为准。

## 一、 竞价概述

### 业务简介

湖南省政府采购电子卖场是指参照政府采购制度和依托信息网络技术建立 的适用于货物、服务和工程小额采购的交易和监管的互联网平台。电子卖场包含 直购、竞价和团购三种交易方式,目前主要以直购和竞价两种方式进行交易。

竞价是采购人提出采购需求清单,邀请入驻供应商竞价,选择实质性响应采购需求的供应商成交的方式。

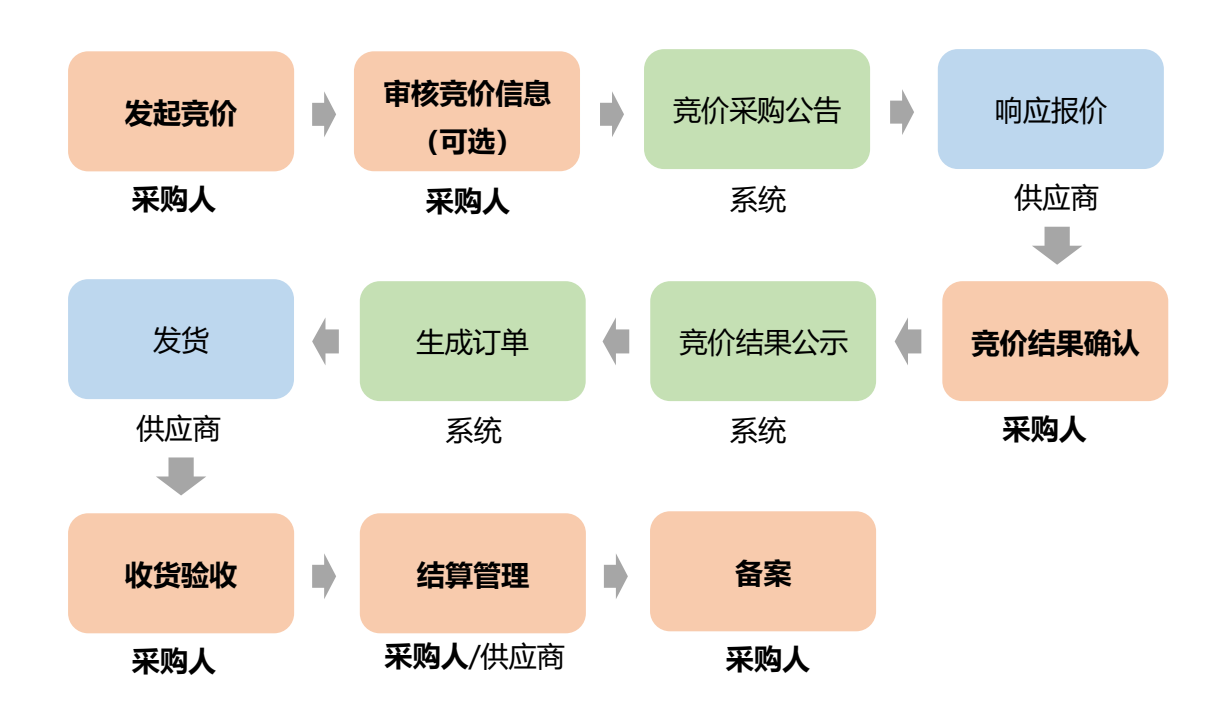

### 业务流程

## 二、 操作准备

为了避免页面存在兼容性问题,建议使用谷歌 Chrome 或 360 浏览器操作。

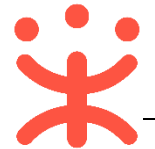

在进行电子卖场的竞价交易前,采购人需要确保完成以下相关配置。

### (一) 岗位权限配置

采购人在竞价交易中的岗位以及权限说明(岗位即代表功能权限,可操作菜 单的权限,根据本单位的规定,勾选对应岗位权限)。

| 岗位  | 主要权限菜单                                       |
|-----|----------------------------------------------|
| 经办岗 | -结算(默认全选)<br>-网上超市(默认全选)                     |
| 审核岗 | -结算(默认全选)<br>-网上超市(默认全选)<br>-合同-电子卖场合同(默认全选) |

路径:系统管理—员工管理。

1) 在员工管理页面找到经办人员的信息,点击【更多】-【岗位】;

| 😑 😧 政府采购云平台 | 88 系统管理 💿 湖南省本级 |          | 🕾 l <u>n</u> 🖻 🗳 (? | 第四条約単位 潮南采約単位   |
|-------------|-----------------|----------|---------------------|-----------------|
| □ 应用管理      | 账号管理            |          |                     | 新增 批型新增         |
| 13 账户管理     | 姓名: 词输入         | 鄉定手机: 清输 | λ                   | 重置 搜索 展开 ▼      |
| 流程管理        | 全部 已删除          |          |                     |                 |
| 流程管理        | 姓名              | 账号 所属部门  | 所属职务 绑定手机 邮料        | 育 账号状态 操作项      |
| ⑤ 权限管理 -    | 湖南采购单位          | hns.     | 199' -              | 已开通 详情 更多 🔺     |
| 洛 部门管理      |                 |          | 共有1条 < 1            | > 10条/页 • 删除    |
| 民员工管理       |                 |          |                     | <b>編輯</b><br>停用 |
| ▲ 预警管理      |                 |          |                     | 岗位              |

2) 在页面详情页点击【**编辑】**按钮;

與工管理 / **关联岗位** ③ @######

3) 按下图编号顺序勾选对应岗位所需要分配的功能。

| 员工管理 / <b>关联岗位</b> ③ 查看使用却                                                                                                    | · · · · · · · · · · · · · · · · · · ·              | 取消 保存修改  |
|----------------------------------------------------------------------------------------------------|----------------------------------------------------|----------|
| 功能                                                                                                    |                                                    | 3 已选功能查看 |
| 1 按应用: 网上超市 ×                                                                                                    | 按职能: 审核尚 × 经办尚 ×                                   | 重置全部关联   |
| <ul> <li>○ 全部</li> <li>2 全部</li> <li>2 ● 図上超市</li> <li>○ 括算管理</li> <li>○ 括算管理</li> <li>○ 网超合同</li> <li>○ 采购需求管理</li> <li>○ 网超采购管理</li> <li>○ 双超采购管理</li> <li>○ 双的关注</li> <li>○ 梁的关注</li> <li>○ 学校申诉管理</li> </ul> | ▲ 】功能说明<br>网上超市_结算管理_结算单列表_采购人结算单复审<br>】 <b>涤程</b> | *        |
| 注:                                                                                                    |                                                    |          |

2 | 26

12日

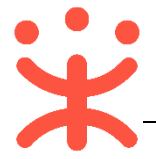

1.根据需求,点击【全部关联】,可一键关联所有岗位权限功能; 2.点击最次级菜单权限时,会显示相应的权限功能说明。

## (二) 流程配置

根据采购单位需求,采购人可在流程配置中设置是否需要开启结算单审核或 按经办人隔离。

| ≡ 💥 政府采购云平台 | B 系统管理 Ø 湖南省本级       | 5 <mark>99+</mark> (99+ (?) | 日 <b>》)</b> 湖南省本级采购单位<br>湖南采购单位 |
|-------------|----------------------|-----------------------------|---------------------------------|
| ⑤ 权限管理 ▲    | - 权限管理 / <b>流程配置</b> |                             |                                 |
| 功能查询        | 流程配置                 |                             |                                 |
| 角色查询        | 网上超布: 養衣单 预购单        |                             |                                 |
| 岗位查询        | 结算: 结算單面較 按短办人隔离     |                             |                                 |
| 数据权限管理      | 结算单审核配置              |                             |                                 |
| 流程模板        | 屋否开逓結算単軍核。 ● 屋 ○ 否   |                             |                                 |
| 流程配置        | <b>Refer</b>         |                             |                                 |
| 工作流配置       |                      |                             |                                 |

注:如果按经办人数据隔离选择"是"后,本机构的经办人只能选择自己的订单创 建、编辑和查看结算单,不能对其他经办人的订单发起结算,或查看。同时, 供应商也只能按照同一经办人创建结算单。

# 三、 竞价交易操作流程

(一) 发起竞价

**说明**:采购人在政采云平台可通过三种方式发起竞价交易。 路径1:通过竞价大厅发起竞价。

1) 采购人在政府采购电子卖场首页,点击导航栏【竞价】标签页进入竞价大厅;

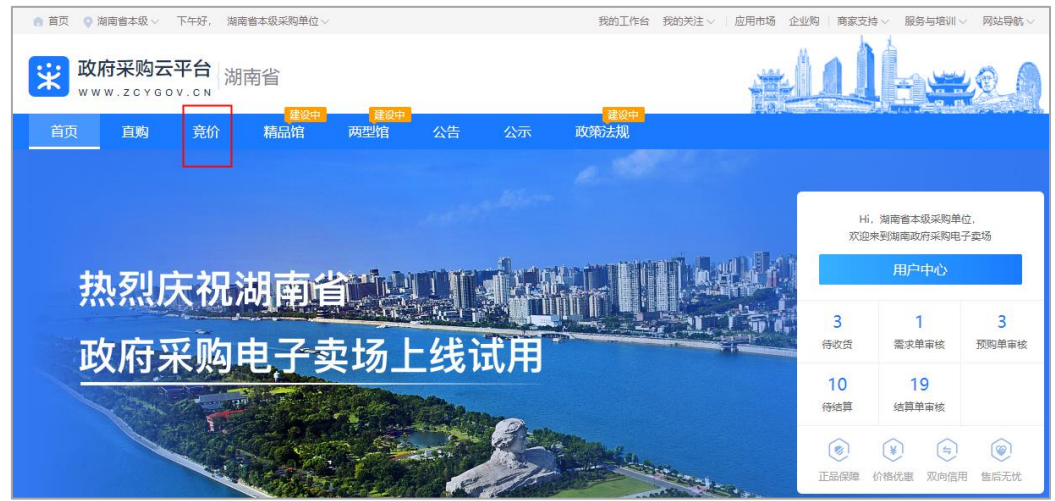

2) 在竞价大厅"最新竞价"一栏右侧,点击【查看更多】按钮;

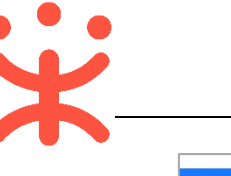

政采云平台-湖南省政府电子卖场-采购人竞价交易操作指南 20190918

| E                                                                                                    | 航 精品馆                                             | 两型馆 公告 的                                                                                            | 公示 政策法规                                                                              |                   |         |
|----------------------------------------------------------------------------------------------------|---------------------------------------------------|----------------------------------------------------------------------------------------------------|--------------------------------------------------------------------------------------|-------------------|---------|
|                                                                                                    | 2 公                                               | 汗透明・公                                                                                               | 平公正・有效                                                                               | 效竞争               |         |
| <u>_</u>                                                                                                    |                                                   |                                                                                                    | ¥,                                                                                   |                   | ····· • |
| 发起竞价申请<br>采购单位                                                                                                    | <b>竞价单审核</b><br>采购单位                              | 竞价公告                                                                                                | 响应报价         竞价结果           供应商         采购单                                          | (确认 合同签订<br>位     | 履约验收    |
|                                                                                                    |                                                   |                                                                                                    |                                                                                      |                   |         |
| ▲ 最新竞价 把握                                                                                                    | 优质商机 成就商业佳约                                       | 责                                                                                                   |                                                                                      |                   | 总计3条    |
| → 最新竞价 把握<br>完价即将开始                                                                                                    | 优质商机 成就商业佳约                                       | 责 充价即将开始                                                                                            | 亮价中                                                                                  |                   | 总计3条    |
| <ul> <li>最新竞价</li> <li>売价即將开始</li> <li>[湖南省本级]思想类1件</li> </ul>                                                                                                    | 优质商机 成就商业佳约                                       | 责<br>竞价脚将开始<br>省本级] 菜籽油1件                                                                           | 赛价中<br>[湖南省本级] 16G双校<br>脑2台、喷墨打印机3台                                                  | 处理器笔记本电           | 总计3条    |
| 最新竞价 把握<br>免价即将开始<br>(湖南省本级)思想关144 开始竟价倒计时:0天17小时4                                                                                                    | 优质商机 成就商业佳约<br>【 <b>湖南</b><br>18 <del>分</del> 开始到 | 责<br>竞价即将开始<br>省本级] 菜籽加1件<br>笔价图计时:0天17小时48分                                                        | <sup>究的中</sup><br>[湖南省本级] 16G双极<br>脑2台,喷墨打印机3台<br>结束竟价倒计时:0天2                        | 处理器笔记本电<br>3小图48分 | 总计3条    |
|                                                                                                    | 优质商机 成就商业住约<br>8分 开始的<br>按税场                      | 委<br><b>赛价即将开始</b><br><b>省本级] 莱环油1件</b><br>電价倒计时: 0天17小时48分<br>总价: 1.44万元                           | 策价中<br>[湖南省本级] 16G双极<br>脑2台,响墨打印机3台<br>运束竟价倒计时:0天2<br>控制总价:1.35万元                    | 处理器笔记本电<br>3小时48分 | 总计3条    |
| 最新竞价 把握     医你即時开始     近面     近面     近面     近面     近面     近面     市面     市     市     市 | 优质商机 成就商业住约<br>8分 开始的<br>发标的                      | 费价即将开始           資本吸引 英轩/油14+           當价樹汁时:0天17小时48分           些价:1.44万元           时间:2019.09.16 | 策价中<br>[湖南省本级] 160双板<br>脑2台,喷墨打印机3台<br>纽束竟价倒计时:0天2<br>控制总价:1.35万元<br>发布时间:2019.09.11 | 处理器笔记本电<br>3小时48分 | 总计3条    |

| <ul> <li>首页</li> <li>湖南</li> </ul> | 曾本级 〜 「                    | 下午好, 湖南省      | 皆本级采购单位。 | ~      |     |             | 我的工  | 作台 我的关注     | 主〜   应用市场 | 企业购   商家 | ママン ほうしん しょうしん しんしょう しんしん しんしん しんしん しんしん しんしん | 服务与培训 ~ | 网站导航 ~ |
|------------------------------------|----------------------------|---------------|----------|--------|-----|-------------|------|-------------|-----------|----------|-----------------------------------------------|---------|--------|
| <b>送</b> 政府                        | 来购云 <sup>3</sup><br>zcygoy | <b>平台</b>     |          | 200-4  |     |             |      |             |           | 1        | ÌÈ                                            |         | 2      |
| 首页                                 | 直购                         | 竞价            | 精品馆      | 两型馆    | 公告  | 公示          | 政策法规 | ++ <b>-</b> |           |          |                                               |         |        |
| 竟价大厅 > <b>最新</b>                   | 竟价                         |               |          |        |     |             |      | Q 输入采       | 购单位或商品名称  |          |                                               | 搜索      | 发起竟价   |
| 当前状态                               | 全部                         | 竟价未开始         | 竞价中      |        |     |             |      |             |           |          |                                               |         |        |
| 控制总价                               | 全部                         | 5万以下          | 5-10万    | 10万以上  |     |             |      |             |           |          |                                               |         |        |
| 商品类目                               | 全部<br>专用设备                 | 台式计算机<br>其他设备 | 打印设备     | 便携式计算机 | 空调机 | 复印机         | 服务器  | 办公家具        | 多功能—体机    | 投影仪      | 服务器                                           |         |        |
| (注意:                               | 如剽                         | 需要使           | 用"自      | 定义"    | 这种常 | <b>豪求</b> 描 | 述方式  | t, 只        | 能通过       | 该路往      | 圣发お                                           | 己。)     |        |

### 路径 2: 通过购物车发起竞价。

 如采购人需要将多个商品一起发起竞价,先将商品加入购物车,然后在购物 车中勾选需要一起竞价的商品,点击右下角【发起竞价】按钮;

| 🗌 😑 湖南电視台-天天向后节目组                                                                             |                      |                     |       |          |      |
|-----------------------------------------------------------------------------------------------|----------------------|---------------------|-------|----------|------|
| <ul> <li>(spu商品・不打场商品)_力公设备・検真/通<br/>信役策別和件 (検真肌)</li> <li>目 内超</li> <li>2 回 回 回 回</li> </ul> | 传真机                  | ¥311.22<br>诞¥300.99 | - 2 + | ¥ 601.98 | 删除   |
| <ul> <li>(spu商品+不打防商品)办公设备</li> <li>□ 内班</li> <li>○ ○ ○ ○ ○ ○</li> </ul>                      | 传真机                  | ¥ 134.55            | - 2 + | ¥269.10  | 删除   |
| 全部 删除 清空失效商品                                                                                  | 已选商品 2 件 合计(不含运费): ¥ | 871.08              | 生成需求单 | 确定下单     | 发起竞价 |

路径 3: 通过商品详情页发起竞价。

1) 采购人在政府采购电子卖场进入"直购"大厅,选择需要购买的商品;

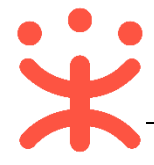

| 首页 Q 湖南省本级 ~ 下午好, | 湖南省本级采购单位~ |      |                       | 我的工作台 我的          | 的关注 ~   应用市场 | 企业购   商家3                | 支持 > 服务与 | 寄训 〜 网站导航 〜 |
|-------------------|------------|------|-----------------------|-------------------|--------------|--------------------------|----------|-------------|
| 政府采购云平台           | 直购         |      | 商品 供应商<br>Q 輸入您要搜索的商品 | ñ                 |              |                          | 搜索       | 🖵 购物车 🚺     |
| :三 全部商品分类         | 首页    直购   | 竞价 精 |                       | 服   湖南<br>P<br>公告 | 公示 3         | <mark>建设中</mark><br>文策法规 |          |             |

 2) 在商品详情页,选择商品配送地址、商品数量等信息后,点击【发起竞价】 按钮;

| 本店所有商品 > 店铺首页 用户评价 | 企业故事 |                                                                                                    |
|--------------------|------|----------------------------------------------------------------------------------------------------|
|                    |      | ( 、、、、、、、、、、、、、、、、、、、、、、、、、、、、、、、、、、、、                                                                             |
| (Caro              |      | <ul> <li>销售价 ¥ 134.55 折扣率 45% 死家下单 0</li> <li>② 价格走势</li> <li>市场价 ¥ 299.00</li> <li>最高限 ¥ 333.00 详情&gt;</li> </ul> |
|                    |      | 配送至     北京 / 北京市 / 东城区 ▼       数量     -     1     +     库存33291件       配件     选择配件                                 |
|                    | Q    | 加入购物车 立即下单 发起亮价 生成需求单                                                                                              |

以下将竞价中的两种需求描述方式分开进行讲解:

### 自定义描述:

1) 采购人在竞价大厅发起竞价后,在弹框里选择【自定义描述】方式,点击【确定】;

| 精       | 请选择采购需求描述方式                                                                      | $\times$ |
|---------|----------------------------------------------------------------------------------|----------|
| * 描述方式: | <ul> <li>按参数模版描述</li> <li>自定义描述</li> <li>当电子卖场中找不到相关需求商品时,采购人可根据实际采购需</li> </ul> |          |
| ;下一步:   | 求, 对商品参数要求进行自定义描述。并基于此描述发起竟价。<br>去填写竟价采购需求                                       |          |
|         | 取消 确                                                                             | 渥        |

 2) 在下单页面"基本信息"一栏,填(选)竞价项目名称、联系人、联系电话、 竞价开始和截止时间;

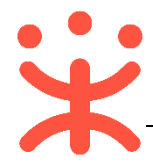

| 😧 下单页                         |                                         | 发起竟价           | 竟价审核      | 竟价采购公告 伊<br>3 | 地商响应报价  | 竟价结果确认    | 竞价结果公示      | 生成订单<br>7 |
|-------------------------------|-----------------------------------------|----------------|-----------|---------------|---------|-----------|-------------|-----------|
| <ol> <li>         ⑦</li></ol> | 167开始前完成审核,则以经办人填写的竞优                   | 价开始时间为准开始竟价;如到 | 口了竟价开始时间之 | 后仍未完成审核,      | 则以审核通过; | 之后的时间为准于  | <b>始竟价。</b> |           |
| ⑦ 基本信息                        |                                         |                |           |               |         |           |             |           |
| * 克价项目名称:<br>* 克价开始时间:        | 湖南米购单位天士传具机17仟10克衍米购 ② 2019-09-17 09:00 |                | * 寬价截止时间  | ]: 竟价开始后 [    | 3 🗘 个   | 工作日 15:00 | 18/50       |           |
| * 联系人:                        | 湖南省本级采购单位                               |                | * 联系电读    | f: 0571-812   | 34567   |           |             |           |

3) 在"采购需求清单"栏,选择商品添加的方式,"商品清单导入":点击下载 导入模板后,按模板中的内容填写完成,将文件导入至平台;"新增商品": 采购人自定义需要购买商品的参数;

| 🕑 采购需求清单              |                         |        |    |          |          | 商品清单导入 | 新増商品 |
|-----------------------|-------------------------|--------|----|----------|----------|--------|------|
| * 控制总价: 8000          | 元                       |        |    |          |          |        |      |
| 商品名称                  | 参数要求                    | 建议品牌型号 | 数量 | 控制单价 (元) | 控制总价 (元) | 操作     |      |
| 计算机<br>◎ 酸0歳品         | 内存大小: 100个G             | -      | 1台 | -        | -        | 修改参数要求 | 删除   |
| 附件: 点击上传<br>最多可上传10个附 | 件,附件大小 <b>累</b> 计不超过20M |        |    |          |          |        |      |

 在 "商务要求" 一栏, 点击【常用商务要求】 按钮, 可引用常用的商务要求, 点击【新增】 按钮, 可自定义商务要求;

| 商务要求 |                                      | 常用商务要求 |
|------|--------------------------------------|--------|
| 商务项目 | 商务要求                                 | 操作     |
|      | 。<br>一百二。<br>智无数据,立即 <mark>新增</mark> |        |

5) 在"供应商要求"一栏,选择响应报价供应商的企业规模;点击【选择供应 商】,可邀请供应商参与报价;

| 3 供应商要求 |                                    |
|---------|------------------------------------|
| 基本要求:   | 1、符合《中华人民共和国政府采购法》第二十二条的规定         |
|         | 2、符合《关于规范政府采购供应商资格设定及资格审查的通知》第六条规定 |
|         | 3、已入驻湖南省政府采购云平台,并且增信有效的商家。         |
| 企业规模:   | 🗹 大型企业 🛛 中型企业 🔽 小型企业 🔽 微型企业        |
| 邀请供应商:  | 选择供应商                              |
|         | 湖南 泪组 × 湖南 泪组 × 湖南 市目组 ×           |
| 备注说明:   | 清输入                                |
|         | 0/300                              |

注意:邀请供应商报价至少邀请三家。

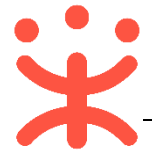

6) 在"发票信息"栏选择发票方式,集中开票:同一个供应商的多笔订单可以 集中到一起开票,货票同行:商品和发票一起送到采购单位;

| 3 发票信息   |        |         | Ĩ                | 理发票信息 |
|----------|--------|---------|------------------|-------|
| *发票方式:   | ● 集中开票 | ○ 货票同行  |                  |       |
| 📮 开心     |        | 增值税普通发票 | 15112345678 商品明细 | ~     |
| 展开其他发票 ~ | 新增发票   |         |                  |       |

7)选择本次开票的信息,点击右侧【修改】,可对该发票内容进行修改,如需更换成其他发票信息,可通过点击"展开其他地发票"进行选择或点击"新增发票"添加新发票;

| 3 发票信息          |                          | 管理发票信息 |
|-----------------|--------------------------|--------|
| * 发票方式: 💿 集中开票  | ○ 货票同行                   |        |
| ■ 开心            | 增值税普通发票 15112345678 商品明细 | 修改     |
| 展开其他发票 ~   新增发票 |                          |        |

8) 在"收货地址"栏选择地址,如需更换成其他收货地址,可通过点击"**展开 其他地址**"进行选择或点击"新增收货地址"进行添加;

| 😑 收货地址   |           |                         |         |                | 管理收货地址 |
|----------|-----------|-------------------------|---------|----------------|--------|
| ♀ 开心     | 湖南省 长沙市 🖯 | 5心区 坡子街街道坡子街19号 1511234 | 15678   |                |        |
| 展开其他地址 ~ | 新增收货地址    | ]                       |         |                |        |
| 送货方式:    | 送货上门      | ~                       | * 送货时间: | 工作日09:00至17:00 |        |

9) 确认下单页内容无误后,点击右下角【提交审核】按钮;

| 共 1 件主商品, 控制总价: ¥ 66                  | 6.00       |
|---------------------------------------|------------|
| 地址:湖南省长沙市天心区坡子街街道坡子街19号 收货人: 开心 15112 | 345678     |
| 括                                     | <b>校审核</b> |

10) 在弹框里选择竞价详情审核人员后,点击【确定】按钮;

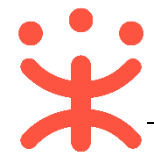

|       | 下一环节        | 1 作 |
|-------|-------------|-----|
| 单位:   | 湖南采购单位      | 街   |
| 岗位:   | 单位审核        |     |
| * 人员: | 湖南省本级采购单位 🗸 |     |
|       |             |     |
|       | 取消 确定       |     |

11) 竞价详情提交成功, 采购人可选择"查看竞价详情"或"继续购物";

| デ単页                         | 发起竟价 竟价审核 供应简响应服价 竟价结果确认 竟价结果公示 生成订单 1 |
|-----------------------------|----------------------------------------|
|                             | × •                                    |
| 提交成<br>审核通过之后,将目动<br>宣者竟价详情 | <b>功</b><br>发布竟价采购公告<br>继续购物           |

#### 按参数模板描述:

1) 在"采购需求清单"一栏,确认商品参数、数量和单价要求,如需修改,点 击操作栏【修改参数要求】按钮,进行修改;

| 💿 采购需求清单       |                         |         |     |          |          |        |
|----------------|-------------------------|---------|-----|----------|----------|--------|
| * 控制总价: 666.00 | 元                       |         |     |          |          |        |
| 商品名称           | 参数要求                    | 建议品牌型号  | 数量  | 控制单价 (元) | 控制总价 (元) | 操作     |
| 传真机<br>☞ 林び鳥屋  | 商品类目: 传真机<br>是否需要安装: 需要 | 太平 001; | 2 件 | ¥ 333.00 | ¥ 666.00 | 修改参数要求 |

2) 在弹框里确认采购商品的名称,并勾选该商品是否是核心商品;

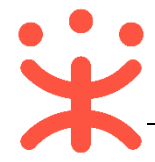

| * ]        | 修改参数要求                                                                                                    | $\times$ |
|------------|----------------------------------------------------------------------------------------------------|----------|
|            | 商品信息 参数要求                                                                                                    |          |
| <b>校</b> 清 | <ul> <li>① 1、 竞价属于寻源类采购, 请勿在商品名称中填写任何可指向具体商家、品牌或型号等的敏感信息。</li> <li>2、若填写建议品牌,则商家在响应时, 只能按照建议品牌进行响应。</li> </ul> | -        |
| :          | 商品信息                                                                                                    | Ш        |
|            | 模版商品: (spu商品+不打标商品)太平001办公设备 (参考单价: 333.00元)                                                                   | Ш        |
| 8          | <ul> <li>* 商品名称:</li> <li>(专真机 3/50 </li> <li>● 核心商品 ⑦</li> <li>请勿填写品牌、型号、厂商等跟敏感信息</li> </ul>                  |          |
| <u>Б</u> е | 商品类目: 传真机                                                                                                    |          |
| ¥¤.        | 购买数量: - 2 +                                                                                                    |          |
| Ŕ          | * 计量单位: 件 1/20                                                                                                 | -        |
|            | 取消 希定                                                                                                    |          |

注意:

- 1. 竞价属于寻源类采购, 请勿在商品名称中填写任何可指向具体商家、品牌或型号等 的敏感信息;
- 2. 采购需求清单中至少有1个核心商品,否则不能发起竞价;
- 3. 竞价不支持选择配件;
- 确认购买数量、商品计量单位和控制总价,选择核心商品的商品标准和建议 品牌型号;

| 商品信息 参数<br> | 数要求                       |    |
|-------------|---------------------------|----|
| 购买数量:       | <u> </u>                  |    |
| * 计量单位:     | 件 1/20                    |    |
| 控制单价 (元) :  | 333.00                    |    |
| 控制总价(元):    | 666.00                    |    |
| 商品标准:       | 商品检验证书 ⊗                  |    |
| 建议品牌型号:     | 太平 001                    | 删除 |
|             | ☐ 新增 若填写,则至少需填写建议1个品牌     |    |
| 主意: 若填写建    | 议品牌,则商家在响应时,只能按照建议品牌进行响应。 |    |

4) 设置核心商品的参数要求并勾选是否是主要参数进行勾选,如有多项参数要

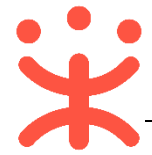

#### 求,点击右侧【新增】按钮,进行增加;

| 参数要求     |                |                                |        |    |  |
|----------|----------------|--------------------------------|--------|----|--|
| 规格参数     | 要求: 商家响应时, 主要参 | 数需全部符合要求,次要参数最多允许 🚽 0 🛛 + 项负偏离 |        | 新增 |  |
|          | *参数名称          | * 参数要求                         | 主/次属性  | 操作 |  |
| <b>×</b> | 是否需要安装         | 需要                             | ☑ 主要参数 | -  |  |

5) 确认商品参数要求后,点击弹框底部【确定】按钮;

| 144        |                | 修改参数要求   |                    |     | ×  |
|------------|----------------|----------|--------------------|-----|----|
| 商品信息参数     | 要求             |          |                    |     |    |
|            | 666.00         |          |                    |     | •  |
| 商品标准:      | 商品检验证书 📀       |          |                    |     |    |
| 建议品牌型号:    | 太平             | 001      |                    | 删除  |    |
| C          | ┏ 新増 若填写,则至少需求 | 真写建议1个品牌 |                    |     |    |
| 参数要求       |                |          | with the fidewater |     |    |
|            | 业时,土要奓刻需全部符合要  |          | 坝负偏离               |     | 新增 |
| ■ ✓ * 参数名称 | * 参数要求         |          | 主/次属性              | 操作  |    |
| - 是否需要安装   | 表示要            |          | ▼ 主要参              | 数 - |    |
|            |                |          |                    |     |    |
|            |                | 取消 确定    |                    |     |    |

### 6) 如有相关附件,可在附件一栏,进行上传;

| ○ 采购需求清单              |                                         |         |     |          |          |        |
|-----------------------|-----------------------------------------|---------|-----|----------|----------|--------|
| * 控制总价: 666.00        | 元                                       |         |     |          |          |        |
| 商品名称                  | 参数要求                                    | 建议品牌型号  | 数量  | 控制单价 (元) | 控制总价 (元) | 操作     |
| 传真机<br>♥ 陳心扇屋         | 商品类目: 传真机<br>商品标准: 商品检验证书<br>是否需要安装: 需要 | 太平 001; | 2 件 | ¥ 333.00 | ¥ 666.00 | 修改参数要求 |
| 附件: 点击上传<br>最多可上传10个附 | 件,附件大小累计不超过20M                          |         |     |          |          |        |

注意:"按参数模板描述"和"自定义描述"两种方式,除了"采购需求清单"一栏内容有不同,下单页的其他内容填(选)请参考上面"按自定义描述"的流程讲解。

### **完成状态:** 竞价详情提交完成后,在"竞价采购-全部"标签页下显示状态为 "审核中"。(**竞价详情是否需要审核,具体根据区划配置。**)

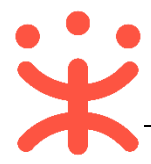

| 预购单列表 | 全部 (100) 寅核中 (10) 寛价中 (6)             | 结果确认中(1) 寛价完成(29) | <b>意</b> 价失败(36) |                    |
|-------|---------------------------------------|-------------------|------------------|--------------------|
| 订单列表  | 商品信息                                  | 数量 收货人            | 控制总价(元) 全部状态▼    | 操作                 |
| 竟价采购  | 2019/09/16 17:17:15 项目编号: 62019091624 | 343179 业务类型:网上超市  |                  |                    |
|       | 【传真机】传真机                              | 开心 ⑧<br>2         | 666.00 审核中       | 查看详情<br>审核<br>撒回审核 |

### (二) 审核竞价信息 (可选)

**说明**:如区划配置了竞价详情需审核,采购单位内部审核通过后,竞价单才 会发布竞价大厅。

路径:用户中心—网上超市—网超采购管理—竞价采购。

 在 "竞价采购-审核中"标签页下,选择对应的单据,点击操作栏【审核】按 钮,进入审核页面;

| 🖹 网超采购管理 🔺 | 全部 (101)                                               | 结果确认中(1)   竟价完成(29) | 竟价失败 (36)    |            |  |  |  |  |
|------------|--------------------------------------------------------|---------------------|--------------|------------|--|--|--|--|
| 订单列表       | 商品信息                                                   | 数量 收货人              | 控制总价(元) 审核中▼ | 操作         |  |  |  |  |
| 竟价采购       | 2019/09/16 17:23:23 项目编号: 62019091623046554 业务关型: 网上超市 |                     |              |            |  |  |  |  |
| 退换货单列表     | 【传真机】传真机                                               | 开心 ⑧                | 2,997.00 审核中 | 查看详情<br>审核 |  |  |  |  |
| ▶ 结算管理 👻   |                                                        |                     |              | 撤回审核       |  |  |  |  |

2) 查看竞价单内容后,点击右上角【审核】按钮;

| 寬价单列表 / <b>寬价单详情</b>                        | 返回 | 审核     | 撤回审核 |
|---------------------------------------------|----|--------|------|
| 竞价单【62019091623046554】                      | •  | 状态: 审核 | Þ    |
| ♀ 创建人:湖南省本级采购单位 ○ 创建时间: 2019-09-16 17:23:23 |    |        |      |

 如确认竞价单信息无误,在弹框里审核结果选择【同意】,系统发布竞价采购 公告;

|         | 意见审核       | ×             |
|---------|------------|---------------|
| * 审核结果: | ● 同意 ○ 不同意 |               |
| 审核意见:   | 请输入        |               |
|         |            | <b>0/</b> 500 |
|         |            | 取消 确定         |

 4) 如对竞价单信息有异议,审核结果选择【不同意】并填写审核意见,退回经 办人修改竞价信息;

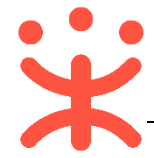

|         | 意见审核 | ×             |
|---------|------|---------------|
| * 审核结果: |      |               |
| 审核意见:   | 请输入  |               |
|         |      |               |
|         |      | <b>0/</b> 500 |
|         |      | 取消 确定         |

**完成状态:** 竞价信息审核通过后,如已到达竞价开始时间,竞价单显示状态为 "竞价中";如未到达竞价开始时间,显示状态为 "竞价未开始"。可在竞价大厅查看到竞价公告。

| 全部 (101) 审核中        | 9)    | 竟价中 (9)        | 结果确认         | 中 (1)  | 竟价完成( | 29)   | 竟价失败 (36)      |                          |              |
|---------------------|-------|----------------|--------------|--------|-------|-------|----------------|--------------------------|--------------|
| 商品信息                |       |                | 数量           | 收货人    |       |       | 控制总价(元)        | 全部状态▼                    | 操作           |
| 2019/09/16 17:23:23 | 项目编号: | 62019091623046 | 554 <u>ଏ</u> | 业务类型:网 | 上超市   | 竟价起止时 | 间: 2019/09/17: | 10:48 ~ 2019/09/20 15:00 |              |
| 【传真机】传真机            |       |                | 9            | 开心 ⑧   |       |       | 2,997.00       | 竟价中<br>③ 76小时5分后结束       | 查看详情<br>撤回竟价 |
| 全部(101) 审核中         | ⊐ (9) | 竟价中 (8)        | 结果确认         | 申 (1)  | 竟价完成( | 29)   | 竟价失败 (36)      |                          |              |
| 商品信息                |       |                | 数量           | 收货人    |       |       | 控制总价(元)        | 全部状态▼                    | 操作           |
|                     |       |                |              |        |       |       |                |                          |              |
| 2019/09/16 17:23:23 | 项目编号: | 62019091623046 | 554 <u>\</u> | 业务类型:网 | 上超市   | 竟价起止时 | 间: 2019/09/17  | 10:48 ~ 2019/09/20 15:00 |              |
| 【传真机】传真机            |       |                | 9            | 开心⑧    |       |       | 2,997.00       | 竟价未开始                    | 查看详情<br>撤回竟价 |

注意:若在竞价开始前完成审核,则以经办人填写的竞价开始时间为准开始竞价;若到 了竞价开始时间之后仍未完成审核,则以审核通过之后的时间为准开始竞价。

#### (三) 竞价结果确认

**说明**: 竞价时间截止后, 采购人登录政采云平台确认竞价结果。 路径: 用户中心—网上超市—网超采购管理—竞价采购。

 1) 采购人在"竞价采购-竞价结果确认中"的标签页下,选对应的单据,点击操 作栏【结果确认】按钮,进入结果确认页面;

| NT AG TUBE |   |                  |          |                  |                 |                  |          |                       |                   |      |
|------------|---|------------------|----------|------------------|-----------------|------------------|----------|-----------------------|-------------------|------|
| 以単列表       |   | 全部 (101)         | 审核中 (8)  | 竟价中 (9)          | 结果确认中           | (1)              | 竟价完成(29) | 竟价失败 (36)             |                   |      |
| 竟价采购       |   |                  |          |                  |                 |                  |          |                       |                   |      |
|            |   | 商品信息             |          |                  | 数量              | 收货人              |          | 控制总价(元)               | 结果确认中▼            | 操作   |
| 退换货单列表     |   |                  |          |                  |                 |                  |          |                       |                   |      |
|            |   |                  |          |                  |                 | -                |          |                       |                   |      |
|            |   | 2019/09/10 16:58 | :15 项目编号 | : 62019091092920 | 381 <u>11</u> 9 | <del>方类型</del> : | 网上超市 寬价  | 起止时间: 2019/09/10 17:2 | 0 ~ 2019/09/13 15 | :00  |
| □》 结算管理    | * | 【喷头4级】喷头4        | 级        |                  | 2               | 凌淑(              | 8        | 11,512.00             | 结果确认中             | 查看详情 |
| 🗟 采购意向管理   | - | 【版纸】版纸           |          |                  | 2               |                  |          |                       |                   | 如未用以 |
|            |   |                  |          |                  |                 |                  |          |                       |                   |      |

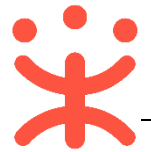

 2) 在竞价单详情页,"竞价结果"标签页下,查看供应商报价,点击【查看报价 详情】,可查看供应商报价详情;

| 竟价信息  | 竟价结果                |        |    |                               |          |         |            |            |
|-------|---------------------|--------|----|-------------------------------|----------|---------|------------|------------|
| ① 有效  | 竟价需符合条件: 报价供应商数至少2家 |        |    |                               |          |         |            |            |
| 竟价结   | 果(有效)               |        |    |                               |          |         |            |            |
| 报价    | 地应商: 2家(符合要求)       |        |    |                               |          |         |            |            |
| 请选择   | 一个成交供应商             |        |    |                               |          |         |            |            |
| 已选: 浅 | 腩电视台-天天向南节目组        |        |    |                               |          |         |            |            |
| 选择    | 供应商名称               | 采购需求清单 | 数量 | 响应品牌及型号                       | 单品报价 (元) | 总报价 (元) | 报价时间       | 操作         |
|       | 湖南中初公,于于向南节月组 (1)   | 喷头4级   | 2件 | 佩琪湖南品牌0001/佩<br>琪湖南品牌0001 343 | 90.00    | 401 52  | 2019-09-10 | 本吾求心洋信     |
|       |                     | 版纸     | 2件 | 佩琪湖南品牌0001/佩<br>琪湖南品牌0001 343 | 155.76   | 491.32  | 17:43:51   | 百月1001114月 |
|       | -                   | 喷头4级   | 2件 | 格力/Greee 型号                   | 123.00   |         | 2019-09-10 |            |
|       | 湖南电视台-天天向上节目组 🛞     | 版紙     | 2件 | 湘品/Xiangpin 123-09<br>123     | 1200.00  | 2646.00 | 17:35:27   | 查看报价详情     |

3) 查看竞价单详情后,点击右上角【结果确认】按钮,进行确认;

| 寬价单列表 / <b>寬价单详情</b>                        | 返回 结果确认           |
|---------------------------------------------|-------------------|
| 寬价单【62019091092920881】                      | ● 状态: 结果确认中       |
| A 创建人:湖南省本级采购单位 ④ 创建时间: 2019-09-10 16:58:15 | 1天3小时52分56秒 后自动确认 |

4) 若采购人同意该竞价结果,在弹框里竞价结果选择【确认成交】,点击【确定】,系统自动发布成交结果公告;

|         | 结果确认          | ×     |
|---------|---------------|-------|
| * 竞价结果: | ● 确认成交 ○ 放弃结果 |       |
| 原因说明:   | 请输入           |       |
|         | <b>0/</b> 500 |       |
|         |               | 取消 确定 |

5) 若采购人对竞价结果有异议, 竞价结果选择【**放弃结果**】, 选择原因的类型并 填写放弃的原因说明, 点击【**确定**】, 系统自动发布竞价终止公告;

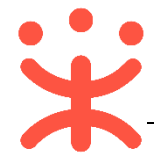

|         | 结果确认                            | ×     |
|---------|---------------------------------|-------|
| * 竞价结果: | ○ 确认成交 (④ 放弃结果                  |       |
| * 原因类型: | 供应商缺货/弃标 🔹                      | 行车    |
| * 原因说明: | 放弃原因。                           | -     |
|         | 5/500                           |       |
| 附件:     | 上传文件<br>最多可上传10个附件,附件大小累计不超过20M |       |
|         |                                 |       |
|         |                                 | 取消 确定 |

**完成状态:** 采购人竞价结果确认后,若确认成交, 竞价单显示状态为"竞价 完成"; 若放弃结果, 显示状态为"竞价失败"。

| 2019/09/10 17:52:17 | 项目编号: 62019091082820099 | 业务类型: 网上超市 | 竟价起止时间:2019/09/10 17:53 ~2019/09/13 15:00   |              |
|---------------------|-------------------------|------------|---------------------------------------------|--------------|
| 【传真机】传真机            | 1                       | 凌淑 🙁       | 333.00                                      | <b>王</b> 看详情 |
| 2019/09/10 19:26:23 | 项目编号: 62019091063182649 | 业务类型: 网上超市 | 竟价起止时间: 2019/09/11 09:00 ~ 2019/09/13 15:00 |              |
| 【版纸】版纸              | 1                       | 测试 ' ~ - ② | 5,000.00 寬价失败 置                             | 重看详情<br>別除   |

注意:

- 1. 竞价不限制最低价成交, 采购人可自行选择成交供应商;
- 2. 如采购人超过一天未进行结果确认,会按照最低报价自动确认;

#### (四) 收货验收

**说明:** 采购人竞价结果公示通过后,系统自动生成订单(状态为"待供应商 发货")和合同。供应商发货后,采购人进行收货验收。

路径:用户中心—网上超市—网超采购管理—订单列表。

 1) 采购人在"订单列表-待收货"标签页下,选择对应的订单,点击操作栏【确 认收货】按钮;

| 订单列表     |   | 全部   | 待接单(55)                                          | 待发货(66)           | 待收货(4)      | 待验收(1)   | 待结算(13)    |       |                      |                               |                |          |
|----------|---|------|--------------------------------------------------|-------------------|-------------|----------|------------|-------|----------------------|-------------------------------|----------------|----------|
| 竟价采购     |   |      |                                                  | 商品                |             |          | 单价(元)      | 数量    | 收货人                  | 总金额(元)                        | 全部订单 ▼         | 操作       |
| 退换货单列表   |   | □ 全选 |                                                  |                   |             |          |            |       |                      |                               |                |          |
|          |   | 2019 | 9-09-12 20:39:30                                 | ) 订单号: 1          | 81879400000 | 0213208  | 湖南电视台-天天向南 | 节目组 🔘 | 交易方式: 竟              | 訪介采购                          |                |          |
| 🗟 结算管理   |   | 3.5  | 厂商商品」<br>1 一 一 一 一 一 一 一 一 一 一 一 一 一 一 一 一 一 一 一 | 天天向后_办公设备<br>易快照] | ቔ-传真/通信设    | 备及配件办公   | 90.00      | 6     | <mark>8</mark><br>开心 | <b>540.00</b><br>(含运费: ¥0.00) | 待采购人收货<br>订单注情 | 还剩19天23时 |
| 😡 采购意向管理 | - |      | 是否需要安                                            | ·装·需要 其他参》        | 数: 品牌: 佩琪湖  | 南品牌0001/ |            |       |                      |                               | 合同详情           | 打印验收单    |
| 🔟 诚信管理   | - |      | 88 🔛 🕬                                           |                   |             |          |            |       |                      |                               | 查看物流           | 上传验收单    |

 在弹框中确认实际收到货物的数量,如果商品已验收通过,可同时勾选【验 收完毕】,点击【确认收货】按钮完成收货;

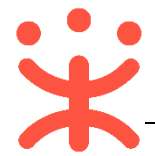

| 确认收货                                                                                                    |         |       |      | ×      |
|----------------------------------------------------------------------------------------------------|---------|-------|------|--------|
| <ul> <li>① 1、系统默认自动收货时间15个工作日,超时订单将自动收货。</li> <li>2、如收货数量与发货数量不符,请及时联系供应商;</li> <li>3、部分到货商品无法验收,若采购货物已全部到货且已同步验收完成,请勾选"验收完毕"。</li> </ul> |         |       |      |        |
| 商品                                                                                                    | 商品编码    | 单价(元) | 采购数量 |        |
| 厂商商品 天天向后_办公设备-传真/通<br>是否需要安装: 需要 其他参数: 品牌: 佩                                                                                             | erewwww | 90.00 | б    | .甫     |
|                                                                                                    |         |       |      | い 弁 がが |
|                                                                                                    | ✔ 验收完毕  |       | 确认收货 |        |

 如经办人在收货后再进行验收(收货时未勾选"验收完毕")可在收货后选择 状态为"待采购人验收"的订单,点击【确认验收】;

| 全部      | 待接单(55)                   | 待发货(66)                   | 待收货(4)        | 待验收(1)   | 待结算(13)     |    |          |                         |                                 |                                          |
|---------|---------------------------|---------------------------|---------------|----------|-------------|----|----------|-------------------------|---------------------------------|------------------------------------------|
|         |                           | 商品                        |               |          | 单价(元)       | 数量 | 收货人      | 总金额(元)                  | 全部订单 ▼                          | 操作                                       |
| 2019-09 | -09 19:31:06              | 订单号: 18180                | 0140000002130 | 39 湖南电神  | 观台-天天向南节目组( |    |          |                         |                                 |                                          |
|         | 「商商品」<br>1 [交易快!<br>■ 8 ● | 天天向后_办公设备<br>剧<br>🕺 📧 🗊 🎫 |               | ·及配件办公电话 | 5 80.00     | 3  | ●<br>大夕雾 | 160.00 ⑦<br>(含运费:¥0.00) | 待采购人验收<br>订单详情<br>退换货详情<br>查看物流 | 还剩7天7时<br>确认验收<br>打印验收单<br>编辑验收单<br>延迟验收 |

4) 验收完成后,订单进入"待结算"状态,采购人可上传验收单,点击操作栏"上传验收单"进行上传;

| 2019-09-08 | 16:33:00       | 订单号: 1818786000000213005 | 湖南电视台-天天向上节目线 | i 🔘 🕺 | 易方式: 竟价采                   | 购                                   |                             |                              |
|------------|----------------|--------------------------|---------------|-------|----------------------------|-------------------------------------|-----------------------------|------------------------------|
|            | HDD: 123       | **** § [交易快照]            | 123.00        | 6     | <mark>8</mark><br>测试 ==+ } | <mark>1037.00</mark><br>(含运费:¥0.00) | 待结算<br>订单详情<br>合同详情<br>查看物流 | 发起结算<br>评价<br>打印验收单<br>上传验收单 |
|            | 小小预发通<br>🞯 😰 题 | 用行业馆商品传真机 [交易快照]         | 299.00        | 1     |                            |                                     |                             |                              |

5) 在弹窗里先点击左下角【**打印验收单**】, 盖章或签字之后再点击【**上传**】, 选 择验收单之后点击【**提交**】完成验收;

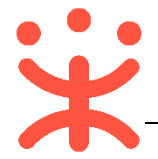

| 上传验收单                                                                              |    | ×  |
|------------------------------------------------------------------------------------|----|----|
| <ol> <li>1、验收单格式支持 JPEG、PNG 格式,大小不超过 20M;</li> <li>2、请您打印验收单之后签字,再拍照上传。</li> </ol> |    |    |
| ・<br>・<br>・<br>・<br>・<br>・<br>・<br>・<br>・<br>・<br>・<br>・<br>・<br>・                 |    |    |
| 打印验收单                                                                              | 取消 | 提交 |

6) 验收单上传成功后,采购人可点击操作栏打印验收单或再次编辑验收单;

| 2019-09-08 | 16:33:00                   | 订单号: 181878600000213005 | 湖南电 | 视台-天天向上节目组 | 1 🕕 🏹 | 易方式: 竟价采                | 19                                  |                                        |                              |
|------------|----------------------------|-------------------------|-----|------------|-------|-------------------------|-------------------------------------|----------------------------------------|------------------------------|
|            | 这都是什么<br>HDD: 123<br>愛 💁 🗊 | 数据 [交易快照]               |     | 123.00     | 6     | <mark>⊜</mark><br>测试垂耳兔 | <mark>1037.00</mark><br>(含运费:¥0.00) | <del>待结算</del><br>订单详情<br>合同详情<br>查看物流 | 发起结算<br>评价<br>打印验收单<br>编辑验收单 |
|            | 小小预发通<br>1012 💽 💽          | 明行业馆商品传真机 [交易快照]        |     | 299.00     | 1     |                         |                                     |                                        |                              |

#### (五) 结算管理

#### 1. 创建结算单

**说明**:完成验收的订单,采购人和供应商都可以发起结算。 路径:用户中心—网上超市—结算管理—结算单列表

站住.用户中心——网上起巾——结异官理——结异中外衣

1) 采购人在结算单列表页面,点击右上角【创建结算单】按钮;

| ≡ 💥 政府采购支 | <del>評台</del> | 器 网上超市 | ◎ 湖南省本级 |         |        |     |    | ⊾ <b>₽</b> | ß   |       | Ö   | • | <b>湖南采购单位</b><br>湖南采购单位 |
|-----------|---------------|--------|---------|---------|--------|-----|----|------------|-----|-------|-----|---|-------------------------|
|           | Ŧ             | 结算单列表  |         |         |        |     |    |            |     |       |     | [ | 创建结算单                   |
|           | Ŧ             | 供应商    | : 请选择   | 采购单位:   | 请选择    |     |    |            | 结算单 | 编号: ( | 请输入 |   |                         |
| 结算管理      | •             | 结算单类型  | : 全部 *  | 创建时间:   | 开始日期 ~ | 结束日 | 期言 |            |     | 状态: ( | 全部  |   | •                       |
| 🗟 采购意向管理  | Ŧ             | 发票状态   | : 全部 •  | 采购计划文号: | 请输入    |     |    |            |     |       |     |   |                         |
| 3 诚信管理    | Ŧ             |        |         |         |        |     |    |            |     |       | 重置  | 搜 | 索收起 ^                   |

 2) 在弹框里勾选同一家供应商一个或多个订单,点击【确定】按钮,弹框提示 "创建成功。";

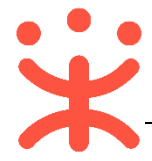

| 结算单列表                  |      | 创建结算单  |         |      |                   | ×        |
|------------------------|------|--------|---------|------|-------------------|----------|
| 单据类型: 网超               | ▼ 供应 | 商: 请选择 |         |      | 重置 搜索 展           | 开 -      |
| ✓ 单据编号                 | 经办人  | 总数量(件) | 结算金额(元) | 资金来源 | 创建时间              | *<br>*   |
| + 1177159000000011038  | 经办人  | 10     | 880.00  | 国库支持 | 2016-12-06 00:19: | 40       |
| 《 忽已选择1份订单,累计金额880.00元 |      |        |         |      |                   | Þ        |
| 清除选中                   |      |        |         | 共有1条 | < 1 >             | Go<br>确定 |

### 结算单编辑页面上方可查看整个结算单流程(此图仅作为参考,具体以实际 情况为准);

| 待提交审核    |                     | 待审核         | 待提交备案3      | 备案中 | 已完结<br>(5) |
|----------|---------------------|-------------|-------------|-----|------------|
| — 流转日志 - | 2019/09/09 10:05:17 | *政采云大学* 经办人 | 创建结算单 备注:成功 |     | 查看全部       |

4) 在结算单"基本信息"一栏,确认供应商收款银行账号,结算单名称可编辑;

| 基本信息 |                        |            |                         |
|------|------------------------|------------|-------------------------|
| 结算单编 | 号: 1391135000000154772 | * 结算单名称:   | 2019年09月 0219浙江省本:28/30 |
| 备    | 注: 0/100               |            |                         |
| 收款单位 | 位: 0219浙江省本级供应商1       | 财政直接支付(元): | 5,940.00                |
| 开户银行 | 行: 0219浙江省本级供应商1的单位-   | 财政授权支付(元): | 0.00                    |
| *银行账 | 号: 345678987654 •      | 其他(元):     | 20.00                   |
|      |                        | 总金额(元):    | 5,960.00                |

5) 在"单据列表"确认结算的订单,点击右侧【添加单据】可增加同一供应商 其他订单;在"合同附件"一栏,根据区划设置,可上传该笔结算单对应订 单线下所签订的合同附件;

| <br>单据列表                |                      |        |          |                           |                     |              |      |
|-------------------------|----------------------|--------|----------|---------------------------|---------------------|--------------|------|
| 已选择 1 份单据, 累计金          | 额 <b>1,601.10</b> 元  |        |          |                           |                     |              | 添加单据 |
| 单据编号                    | 商品信息                 | 总数量(件) | 结算金额(元)  | 采购计划编号                    | 验收时间                | *合同附件        | 操作   |
| 117717100000018160<br>4 | 人体骨骼商品_已<br>上架,健美操啦啦 | 2      | 1,601.10 | [2017]网超-打印设备<br>0427-002 | 2019-06-27 16:44:21 | 🗎 BFEBAA22 🗵 | 删除   |

6) 非必填项, 根据区划要求, 可上传该笔结算单对应的订单支付凭证;

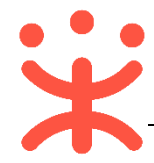

8)

| 支付凭证                               |
|------------------------------------|
| 上传支付凭证: 1 上传                       |
| 需支持PNG、PDF、JPG、BMP、JPEG格式的文件,需小于5M |

7) 在"发票列表"选择该发票需关联的订单(订单的总金额等于发票总金额), 如有多张发票,点击右侧【添加发票】进行添加,并将发票附件拍照上传;

| 发票列表                |                    |          |                     |            |             |
|---------------------|--------------------|----------|---------------------|------------|-------------|
| 开票状态: オ             | 大开票                |          |                     |            | 添加发票        |
|                     | 开户信息               | 开票金额 (元) | 关联单据编号              | 发票附件       | 操作          |
| 定点用<br>办公用品<br>別号:- | 开户行: -<br>开户行账号: - | 1601.1   | 117717100000018 × • | <u></u> 上传 | 删除          |
| 确认结算                | 算单内容表              | 无误后,点击右  | 5上角 <b>【提交审</b> 构   | 亥】;        | <u>&gt;</u> |
| 结算单列表 /             | 编辑                 |          |                     | 返回 打印 作废   | 保存提交审核      |

| 结算单列表 / <b>编辑</b>                                                                   | 返回 打印 作废 保存 提交审核 |
|-------------------------------------------------------------------------------------|------------------|
| 2019年09月 经办人创建的结算单<br>结算单编号: 1355352000000154831 创建人: 经办人 创建时间: 2019-09-09 10:05:17 | ● 状态: 待提交审核      |
| へ 收起流程                                                                              |                  |

9) 在弹框里选择单位内部审核人员,点击【确定】;

| 提交审核      ×           |
|-----------------------|
|                       |
| 1 结算单内容提交后将无法再次编辑!    |
| 下—环节进入:初审,*执行人: 经办人 🔹 |
| 取消 确定                 |

完成状态:提交审核的结算单,在"结算单列表-全部"标签页下显示状态为

#### "待审核"。

| 待办理 全部                |                   |        |         |                     |     |      |       |
|-----------------------|-------------------|--------|---------|---------------------|-----|------|-------|
| 结算单编号                 | 供应商               | 采购单位   | 结算金额(元) | 创建时间                | 状态  | 发票状态 | 操作    |
| 139193500000154857 氧化 | 湖南电视台-天天向南<br>节目组 | 湖南采购单位 | 276.00  | 2019-09-10 10:55:25 | 待审核 | 已开票  | 审核 查看 |

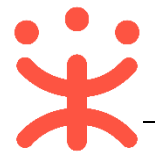

#### 2. 审核结算单 (可配)

**说明:** 结算单提交审核后,由单位内部相关审核人员审核。(具体结算单审核 配置可参考 "操作准备"中的第二点)

路径:用户中心—网上超市—结算管理—结算单列表。

 采购人在结算单列表选择状态为"待审核"的结算单,点击右边操作栏【审 核】按钮,进行审核;

| ■ 网超采购管理 | v | 供应商: 请输入或            | 选择                | 采购单位:  | 请输入或选择  |                     |     | 重置   | 搜索 展开 ▼ |
|----------|---|----------------------|-------------------|--------|---------|---------------------|-----|------|---------|
| 结算管理     | * | 待办理全部                |                   |        |         |                     |     |      |         |
|          |   | 结算单编号                | 供应商               | 采购单位   | 结算金額(元) | 创建时间                | 状态  | 发票状态 | 操作      |
| 🕢 采购意向管理 | * | 139193500000154857 红 | 湖南电视台-天天向南<br>节目组 | 湖南采购单位 | 276.00  | 2019-09-10 10:55:25 | 待审核 | 已开票  | 审核 查看   |

2) 在结算单信息审核页面,核对信息后,点击右上角【审核】,

| 结算单列表 / <b>编辑</b>                                               | 返回 打印 审核  |
|-----------------------------------------------------------------|-----------|
| 2019年07月 湖南采购单位创建的结算单                                           | • 州代本,往去校 |
| 结算单编号: 1391935000000153095 创建人:湖南采购单位 创建时间: 2019-07-05 17:19:22 | ● 1八志、付申攸 |

3) 审核结果如选择"同意",点击【确定】后,将提交备案;

|         | Ī          | 审核 |       | ×              |
|---------|------------|----|-------|----------------|
| * 审核结果: | ● 同意 ○ 不同意 | ]  |       |                |
| 下一个环节:  | 待提交备案      |    |       |                |
| 审核意见:   | 请输入        |    |       |                |
|         |            |    | 0/100 |                |
|         |            |    | 取消 确  | <del>ت</del> و |

 如审核结果选择"不同意",需填写审核意见,结算单回退至"待提交审核" 状态,经办人可修改结算单信息后再提交审核。

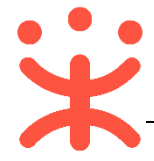

| , , , , , , , , , , , , , , , , , , | 审核         | ×     |
|-------------------------------------|------------|-------|
| * 审核结果:                             | ○ 同意 ● 不同意 |       |
| * 审核意见:                             | 填写意见       |       |
|                                     |            | 4/100 |
|                                     |            |       |
|                                     |            | 取消 确定 |

完成状态:结算单审核通过后,在"结算单列表-待办理"标签页下显示状态

| 为"待提交备案"。 |  |                        |                   |        |         |                     |       |      |           |
|-----------|--|------------------------|-------------------|--------|---------|---------------------|-------|------|-----------|
| 结算单列表     |  | 待办理全部                  |                   |        |         |                     |       |      |           |
|           |  | 结算单编号                  | 供应商               | 采购单位   | 结算金额(元) | 创建时间                | 状态    | 发票状态 | 操作        |
| ☞ 采购意向管理  |  | 1391935000000154857 최순 | 湖南电视台-天天向南<br>节目组 | 湖南采购单位 | 276.00  | 2019-09-10 10:55:25 | 待提交备案 | 已开票  | 提交备案 更多 🔻 |

### (六) 备案

说明:结算单审核通过后,由采购人提交备案。

路径:用户中心—网上超市—结算管理—结算单列表。

1) 采购人在结算单列表选择状态为"待提交备案"的结算单,点击右边操作栏
 【提交备案】按钮,进行备案;

| 结算单列表    |   | 待办理 全部              |                     |        |         |                     |       |      |           |  |
|----------|---|---------------------|---------------------|--------|---------|---------------------|-------|------|-----------|--|
|          |   | 结算单编号               | 供应商                 | 采购单位   | 结算金额(元) | 创建时间                | 状态    | 发票状态 | 操作        |  |
| 😼 采购意向管理 | * | 1391935000000154857 | 湖南电视台-天天向南<br>位 节目组 | 湖南采购单位 | 276.00  | 2019-09-10 10:55:25 | 待提交备案 | 已开票  | 提交备案 更多 🗸 |  |

由于无需关联采购计划,将跳过备案并关闭结算单,订单状态显示为"已完结"。

| 待办理 全部              |     |        |           |                     |     |      |            |
|---------------------|-----|--------|-----------|---------------------|-----|------|------------|
| 结算单编号               | 供应商 | 采购单位   | 结算金额(元)   | 创建时间                | 状态  | 发票状态 | 操作         |
| 1391935000000153095 | 湖南  | 湖南采购单位 | 11,200.00 | 2019-07-05 17:19:22 | 已完结 | 已开票  | 申请回退至审核前查看 |

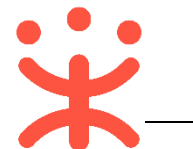

| <ul> <li>(-) eifeieu</li> <li>iku: Rush didettiele. ortakinekiendiktenika. Bieleite</li> <li>Bieleite and bieleite</li> <li>Bieleite and bieleite</li> <li>(-) eiteieu</li> <li>(-) eiteieu</li> <li>(</li></ul>                                                                                      | 四、   | 其他常见操作流程                                                                                                    |
|----------------------------------------------------------------------------------------------------|------|----------------------------------------------------------------------------------------------------|
| <ul> <li>说明: 采购人创建订单后,可根据实际情况对供应商发起申诉.路径: 用户中心——网上超市——网超采购管理——订单列表。</li> <li>1) 在订单列表页面,选择需要发起申诉的订单,点击右侧状态栏【查看</li> <li>① 在订单列表页面,选择需要发起申诉的订单,点击右侧状态栏【查看</li> <li>② (1) 在订单列表页面,选择需要发起申诉的订单,点击右侧状态栏【查看</li> <li>② (1) 在详情页,点击右上角【发起申诉】按钮;</li> <li>③ (1) 在计信页,点击右上角【发起申诉】按钮;</li> <li>③ (1) 在小创建申诉单页面,带 "*"的为必填项,完成后点击【提交】;</li> <li>③ (1) 在小创建申诉单页面,带 "*"的为必填项,完成后点击【提交】;</li> <li>③ (1) 中诉管理 / 90(年時前: 2010/01/2010/2010/2010/2010/2010/2010/2</li></ul>                                                                                                    | (—)  | 申诉管理                                                                                                    |
| <ul> <li>BéA: 用户中心—网上超市—网超采购管理—订单列表.</li> <li>1) 在订单列表页面,选择需要发起申诉的订单,点击右侧状态栏【查看</li> <li>①1093 T##: 1093 T##: 1093 T##: 1093 T##: 1093 T####################################</li></ul>                                                                                                    | i    | <b>说明</b> :采购人创建订单后,可根据实际情况对供应商发起申诉。                                                                                                    |
| <ul> <li>1) 在订单列表页面,选择需要发起申诉的订单,点击右侧状态栏【查看</li> <li>2019年9191010000021103</li> <li>2019年9191010000021103</li> <li>2019年9191010000021103</li> <li>2019年9191010000021103</li> <li>2019年9191010000021103</li> <li>2019年91910100000021103</li> <li>2019年91910100000021105</li> <li>2019年91910100000021105</li> <li>2019年91910100000021105</li> <li>2019年91910100000021105</li> <li>2019年91910100000021105</li> <li>2019年91910100000021105</li> <li>2019年9191010000021105</li> <li>2019年9191010000021105</li> <li>2019年9191010000021105</li> <li>2019年9191010000021105</li> <li>2019年9191010000021105</li> <li>2019年9191010000021105</li> <li>2019年9191010000021105</li> <li>2019年9191010000021105</li> <li>2019711000000211055</li> <li>2019711000000211055</li> <li>2019711000000211055</li> <li>2019711000000211055</li> <li>2019711000000211055</li> <li>20197110000000211055</li> <li>20197110000000211055</li> <li>201971100000000110100000011010000001101000000</li></ul>                                                                                                    | Ē    | 各径:用户中心——网上超市——网超采购管理——订单列表。                                                                                                    |
| 1999-99-101120       1999:11120       1999:1120       1999:1120       1999:1120       1999:1120       1999:1120       1999:1120       1999:1120       1999:1120       1999:1120       1999:1120       1999:1120       1999:1120       1999:1120       1999:1120       1999:1120       1999:1120       1999:1120       1999:1120       1999:1120       1999:1120       1999:1120       1999:1120       1999:1120       1999:1120       1999:1120       1999:1120       1999:1120       1999:1120       1999:1120       1999:1120       1999:1120       1999:1120       1999:1120       1999:1120       1999:1120       1999:1120       1999:1120       1999:1120       1999:1120       1999:1120       1999:1120       1999:1120       1999:1120       1999:1120       1999:1120       1999:1120       1999:1120       1999:1120       1999:1120       1999:1120       1999:1120       1999:1120       1999:1120       1999:1120       1999:1120       1999:1120       1999:1120       1999:1120       1999:1120       1999:1120       1999:1120       1999:1120       1999:1120       1999:1120       1999:1120       1999:1120       1999:1120       1999:1120       1999:1120       1999:1120       1999:1120       1999:1120       1999:1120       1999:1120       1999:1120       1999:1120       1999:1120       1999:1120       1999:112                                                                                                    | 1) 存 | 王订单列表页面,选择需要发起申诉的订单,点击右侧状态栏【查看详情】;                                                                                                    |
| (1)       (1)       (1)       (1)       (1)       (1)       (1)       (1)       (1)       (1)       (1)       (1)       (1)       (1)       (1)       (1)       (1)       (1)       (1)       (1)       (1)       (1)       (1)       (1)       (1)       (1)       (1)       (1)       (1)       (1)       (1)       (1)       (1)       (1)       (1)       (1)       (1)       (1)       (1)       (1)       (1)       (1)       (1)       (1)       (1)       (1)       (1)       (1)       (1)       (1)       (1)       (1)       (1)       (1)       (1)       (1)       (1)       (1)       (1)       (1)       (1)       (1)       (1)       (1)       (1)       (1)       (1)       (1)       (1)       (1)       (1)       (1)       (1)       (1)       (1)       (1)       (1)       (1)       (1)       (1)       (1)       (1)       (1)       (1)       (1)       (1)       (1)       (1)       (1)       (1)       (1)       (1)       (1)       (1)       (1)       (1)       (1)       (1)       (1)       (1)       (1)       (1)       (1)       (1)       (1)       (1) <td< th=""><th></th><th>2019-09-10 10:12:06 订单号: 1818011000000213105 湖南电视台-天天向后节目组 🔵</th></td<>                                                                                                    |      | 2019-09-10 10:12:06 订单号: 1818011000000213105 湖南电视台-天天向后节目组 🔵                                                                                                |
| <ul> <li>         A:详情页,点击右上角【发起申诉】按钮;     </li> <li>(1999年/1998年/1998年/1998年/1998年/1999年/19999年/199994/19999年/1999年/1999年/1999年/1999年/19999年/19999年/199</li></ul>                                                                                                    |      | (spu南品+不打标商品)_办公设       300.99       1       ●       300.99       待采购人收货       还剩19天22时         备-传真通信设备及配件-传真机1       //////////////////////////////////// |
| <form></form>                                                                                                    | Ĩ    | 王详情页,点击右上角【 <b>发起申诉】</b> 按钮;                                                                                                    |
| <form></form>                                                                                                    | ì    | 订单列表 / <b>订单详情</b> 返回 发起申诉 退换货 取消订单 希认收货                                                                                                    |
| <form></form>                                                                                                    |      | 订单【1818011000000213105】<br>▲ 创建人:湖南省本级采购单位 ○ 创建时间: 2019.09.10 10:12:06                                                                                      |
| Witherhow / Britsteine / Built Built 1000000209422         State State:         State:         Barrier:         Barrier:                                                                                                    | ) j  | 进入创建申诉单页面,带"*"的为必填项,完成后点击【 <b>提交】</b> ;                                                                                                    |
| KR4MM2: ID4         KR4M2: ID4         KR4M2: ID4                                                                                                    |      | 诚信中心 / 申诉管理 / <b>创建申诉单</b>                                                                                                    |
| KRMET: 1910110000020942         MEREM: KOM: X 234.26, MER: 1         HEM: MEREMENDED         HEM: MEREMENDE         MEREMENT: MEREMENT: MEREMENDE         MEREMENT: MEREMENT: 132'         Immention         Immention                                                                                                    |      | 关联单类型:订单                                                                                                    |
| <ul> <li>施要赔述: ぎが: ¥ 234.26, 数量: 1</li> <li>申诉方: 湖南宋明单位:湖南宋明单位:</li> <li>申示示: 湖南: -</li> <li>· 申诉方联系电话: 132<sup>-</sup></li> <li>· 申诉求部: 132<sup>-</sup></li> <li>· 申诉求部: 132<sup>-</sup></li> <li>· · · · · · · · · · · · · · · · · · ·</li></ul>                                                                                                    |      | 关联单号:181801100000209432                                                                                                    |
| ##\$5 第 36 # 49 # 10 36 # 49 # 10     ##\$5 第 5 36 # 10     ##\$5 第 5 36 # 1     ##\$5 第 5 36 # 1     ##\$5 第 5 36 # 1     ##\$5 第 5 36 # 1     ##\$5 第 5 36 # 1     ##\$5 第 5 36 # 1     ##\$5 # 5 36 # 1     ##\$5 # 5 36 # 1     ##\$5 # 5 36 # 1     ##\$5 # 5 36 # 1     ##\$5 # 5 36 # 1     ##\$5 # 5 36 # 1     ##\$5 # 5 36 # 1     ##\$5 # 5 36 # 1     ##\$5 # 5 36 # 1     ##\$5 # 5 36 # 1     ##\$5 # 5 36 # 1     ##\$5 # 5 36 # 1     ##\$5 # 5 36 # 1     ##\$5 # 5 36 # 1     ##\$5 # 5 36 # 1     ##\$5 # 5 36 # 1     ##\$5 # 5 36 # 1     ##\$5 # 5 36 # 1     ##\$5 # 5 36 # 1     ##\$5 # 5 36 # 1     ##\$5 # 5 36 # 1     ##\$5 # 5 36 # 1     ##\$5 # 5 36 # 1     ##\$5 # 5 36 # 1     ##\$5 # 5 36 # 1     ##\$5 # 5 36 # 1     ##\$5 # 5 36 # 1     ##\$5 # 5 36 # 1     ##\$5 # 5 36 # 1     ##\$5 # 5 36 # 1     ##\$5 # 5 36 # 1     ##\$5 # 5 36 # 1     ##\$5 # 5 36 # 1     ##\$5 # 5 36 # 1     ##\$5 # 5 36 # 1     ##\$5 # 5 36 # 1     ##\$5 # 5 36 # 1     ##\$5 # 5 36 # 1     ##\$5 # 5 36 # 1     ##\$5 # 5 36 # 1     ##\$5 # 5 36 # 1     ##\$5 # 5 36 # 1     ##\$5 # 5 36 # 1     ##\$5 # 5 36 # 1     ##\$5 # 5 36 # 1     ##\$5 # 5 36 # 1     ##\$5 # 5 36 # 1     ##\$5 # 5 36 # 1     ##\$5 # 5 36 # 1     ##\$5 # 5 36 # 1     ##\$5 # 5 36 # 1     ##\$5 # 5 36 # 1     ##\$5 # 5 36 # 1     ##\$5 # 5 36 # 1     ##\$5 # 5 36 # 1     ##\$5 # 5 36 # 1     ##\$5 # 5 36 # 1     ##\$5 # 5 36 # 1     ##\$5 # 5 36 # 1     ##\$5 # 5 36 # 1     ##\$5 # 5 36 # 1     ##\$5 # 5 36 # 1     ##\$5 # 5 36 # 1     ##\$5 # 5 36 # 1     ##\$5 # 5 36 # 1     ##\$5 # 5 36 # 1     ##\$5 # 5 36 # 1     ##\$5 # 5 36 # 1     ##\$5 # 5 36 # 1     ##\$5 # 5 36 # 1     ##\$5 # 5 36 # 1     ##\$5 # 5 36 # 1     ##\$5 # 5 36 # 1     ##\$5 # 5 36 # 1     ##\$5 # 5 36 # 1     ##\$5 # 5 36 # 1     ##\$5 # 5 36 # 1     ##\$5 # 5 36 # 1     ##\$5 # 5 36 # 1     ##\$5 # 5 36 # 1     ##\$5 # 5 36 # 1     ##\$5 # 5 36 # 1     ##\$5 # 5 36 # 1     ##\$5 # 5 36 # 1     ##\$5 # 5 36 # 1     ##\$5 # 5 36 # 1     ##\$5 # 5 36 # 1     ##\$5 # 5 36 # 1     ##\$5 # 5 36 # 1     ##\$5 # 5 36 # 1     ##\$5 # 5 36 # 1     ##\$5 # 5 4# 1     #\$5 # 5 4# 1     ##\$5 # |      | 简要描述:总价:¥234.26,数量:1                                                                                                    |
| * 中场力取录电话: 1111/1<br>被申诉方: 湖宮                                                                                                    |      |                                                                                                    |
| bit + 中に大学校 - 4 4 4 4 4 4 4 4 4 4 4 4 4 4 4 4 4 4                                                                                                    |      | * 甲啉力球次电话。                                                                                                    |
| 112     (* 申诉要註: 1)2     (* 申诉要註: )    (注意: )    (* 申诉要註: )    (* 申诉事由: )    (* 申诉事由: )    (* 申诉申由: )    (* 申诉申由: )    (* 申述申由: )     (* 申诉申由: )    (* 申述申由: )    (* 申述 + )    (* 申述申由: )    (* 申述申由: )    (* 申述申由: )    (* 申述申由: )    (* 申述申由: )    (* 申述申由: )    (* 申述申由: )    (* 申述申由: )    (* 申述申由: )    (* 申述申由: )    (* 申述申由: )    (* 申述申由: )    (* 申述申由: )    (* 申述申由: )    (* 申述申由: )    (* 申述申由: )    (* 申 : )    (* 申 : )    (* 申 : )    (* 申 : )    (* 申 : )    (* 申 : )   (* 申 : )    (* 申 : )    (* 申 : )    (* 申 : )   (* 申 : )   (* 申 : )   (* 申 : )   (* 申 : )   (* 申 : )   (* 申 : )   (* 申 : )   (* 申 : )   (* 申 : )   (* 申 : )   (* 申 : )  (* • p : )  (* 申 : )  (* 申 : )  (* п : )                                                                                                    |      | 城中近古田和田市· 132.<br>取出社会社会社会社会社会社会社会社会社会社会社会社会社会社会社会社会社会社会社会                                                                                                  |
| <ul> <li>* 申诉美型:<br/>(書助辞         ●         ●         ●         ●         ●         ●         ●         ●         ●         ●         ●         ●         ●         ●         ●         ●         ●         ●         ●         ●         ●         ●         ●         ●         ●         ●         ●         ●         ●         ●         ●         ●         ●         ●         ●         ●         ●         ●         ●         ●         ●         ●         ●         ●         ●         ●         ●         ●         ●         ●         ●         ●         ●         ●         ●         ●         ●         ●         ●         ●         ●         ●         ●         ●         ●         ●         ●         ●         ●         ●         ●         ●         ●         ●         ●         ●         ●         ●         ●         ●         ●         ●         ●         ●         ●         ●         ●         ●         ●         ●         ●         ●         ●         ●         ●         ●         ●         ●         ●         ●         ●         ●         ●         ●         ●         ●         ●         ●         ●         ●         ●         ●         ●         ●         ●         ●         ●         ●</li></ul>                                                                                                    |      |                                                                                                    |
| ★ 申诉事由:                                                                                                    |      | * 申诉关型:                                                                                                    |
| 0/3000<br>上传先证:<br>                                                                                                    |      | * 申诉事由:<br><sup>请</sup> 输入                                                                                                    |
| 上传先证:<br>+<br>支持的格式为GIF、JPG、PNG、BMP的文件,单个文件大小为5M以内,最多上传5个<br>选择商品:                                                                                                    |      | 0/3000                                                                                                    |
| 支持的格式为GIF、JPG、PNG、BMP的文件,单个文件大小为5M以内,最多上传5个<br>选择简品:                                                                                                    |      | 上传凭证:                                                                                                    |
| 选择商品:                                                                                                    |      | 支持的稽武为GIF、JPG、PNG、BMP的文件,单个文件大小为5M以内,最多上传5个                                                                                                    |
|                                                                                                    |      | 选择商品:                                                                                                    |

4) 提交成功后, 页面跳转至"申诉管理"菜单, 该菜单下可查看申诉状态, 需

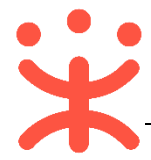

#### 要由平台进行受理。

| 🗐 采购需求管理 | Ŧ | 申诉列表       | • 发起的申认 | <b>F</b> 收到的申i | Æ       |                 |                     |        |      |
|----------|---|------------|---------|----------------|---------|-----------------|---------------------|--------|------|
| 🗒 网超采购管理 | ÷ | 状态: 刍      | iii ,   | · *            | 申诉方: 清输 | λ               | 1                   | : 置 搜索 | 展开 ▼ |
| 结算管理     | ÷ | 全部         |         |                |         |                 |                     |        |      |
| 😨 采购意向管理 | ÷ | 申诉编号       | 被申诉方    | 申诉类型           | 申诉内容    | 关联单             | 申诉时间                | 申诉状态   | 操作   |
| 3 诚信管理   | Ŧ | 1000010350 | 湖南      | 21             | 申诉      | 关联单类型:订单<br>关联单 | 2019-07-07 22:26:02 | 2 待受理  | 查看   |
| 🖄 举报申诉管理 | ^ |            |         |                |         |                 | 共有1条 < 1 > 10       | 条/页 •  | Go   |
| 申诉管理     |   |            |         |                |         |                 |                     |        |      |

#### (二) 结算单回退

**说明:**区划管理员如开通结算单可回退的功能,区划下的采购单位可以操作 结算单回退至审核前,否则不能回退,并可对回退后的结算单进行修改。 路径:用户中心—网上超市—结算管理—结算单列表。

1) 采购人选择状态为"待提交备案或已完结"的结算单,点右侧操作栏【申请
 回退至审核前】按钮;

| 😑 诺 政府采购云 | <b>平台</b> | 88 网上超市 💿 湖市        | 有省本级  |        |           | ଳ <u>ତ</u>          | e <b>e</b> 🇳 | 0    | □<br>湖南来购单位<br>湖南来购单位 |
|-----------|-----------|---------------------|-------|--------|-----------|---------------------|--------------|------|-----------------------|
|           | ~         | 结算单列表               |       |        |           |                     |              |      | 创建结算单                 |
|           | Ŧ         | 供应商: 请编             | 入或选择  | 采购单位:  | 请输入或选     | 22年                 | 创            | 腱人:  | 请输入或选择                |
| 结算管理      | •         | 结算单编号: 清報           | іλ    | 结算单类型: | 全部        | •                   | 创建           | 时间:  | 开始日期 ~ 结束日期 🗎         |
| 结算单列表     |           | 状态: 全部              | -     | 发票状态:  | 全部        | •                   | 采购计划         | l文号: | 请输入                   |
| 🗟 采购意向管理  | Ŧ         |                     |       |        |           |                     |              |      | 重置 搜索 收起 ^            |
| 🗑 诚信管理    | Ŧ         | 待办理 全部              |       |        |           |                     |              |      |                       |
| ④ 举报申诉管理  | Ŧ         | 结算单编号               | 供应商 采 | 购单位 组  | 吉算金額(元)   | 创建时间                | 状态           | 发票状  | 态 操作                  |
| (} 我的关注   |           | 1391935000000153136 | 湖南山湖湖 | 南采购单位  | 11,200.00 | 2019-07-08 11:11:06 | 待提交备<br>案    | 已开票  | 提交备室 更多 ▼             |
| 三、 网络合同   |           | 1391935000000153095 | 湖南。   | 南采购单位  | 11,200.00 | 2019-07-05 17:19:22 | 已完结          | 已开票  | 申请回退至审核前查看            |

### 2) 回退单信息进行填写,选择审核人员,最后点击右下角【确定】按钮;

| ① 正在操作将以下订单申请回退至   | 审核前, 审核通过后以下  | 订单将可操作重新关 | 联采购计划。         |                     |    |
|--------------------|---------------|-----------|----------------|---------------------|----|
| 证明附件:              | G、BMP 格式的文件,需 | 小于20M     | *申请理由: 谚输入     | 0/100               |    |
| 审核机构: 湖南采购单位       |               |           | * 审核人员: 请选择    | •                   |    |
| 单据编号               | 经办人           | 总数量(件)    | 结算金额(元) 资金来源   | 创建时间                | 验  |
| 818006000000209848 | 湖南采购单位        | 1         | 11,200.00 自有资金 | 2019-07-08 10:58:22 | 20 |
|                    |               |           |                |                     | •  |

 提交后,结算单状态为"待提交备案(回退审核中)",审核人将会收到通知, 也可点击【查看】进入详情页提醒审核人审核;

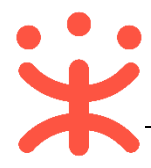

| 待办理 全部                                                                                            |     |        |           |                     |                  |        |    |      |
|---------------------------------------------------------------------------------------------------|-----|--------|-----------|---------------------|------------------|--------|----|------|
| 结算单编号                                                                                             | 供应商 | 采购单位   | 结算金额(元)   | 创建时间                | 状态               | 发票状态   | 操作 |      |
| 1391935000000153136                                                                               | 湖南  | 湖南采购单位 | 11,200.00 | 2019-07-08 11:11:06 | 待提交备案(<br>回退审核中) | 已开票    | 查看 |      |
| 结算单列表 / <b>详情</b>                                                                                 |     |        |           |                     |                  | ي<br>ا | 打印 | 提醒审核 |
| 2019年07月 创建的结算单<br>结算单编号: 139193500000153136 创建人: 卓月 创建时间: 2019-07-08 11:11:06 ● 状态: 待提交备案(回退审核中) |     |        |           |                     |                  |        |    |      |

4) 若审核不通过,原始状态不变,采购人可重新申请;若审核通过后,结算单 状态为"待提交审核",点击右侧【编辑】,可对回退结算单内容进行修改。

| 结算单列表           |         |         |           |               |              | 创建结         | 算单  |
|-----------------|---------|---------|-----------|---------------|--------------|-------------|-----|
| 供应商:            | 请输入或选择  | 采购单位:   | 请输入或选择    |               | 创建人:         | 请输入或选择      |     |
| 结算单编号:          | 请输入     | 结算单类型:  | 全部        | •             | 创建时间:        | 开始日期 ~ 结束日期 |     |
| 状态:             | 全部      | ▼ 发票状态: | 全部        | -             | 采购计划文号:      | 请输入         |     |
|                 |         |         |           |               |              | 重置 搜索 收     | 起 ^ |
| 待办理全部           | 3       |         |           |               |              |             |     |
| 结算单编号           | 供应商     | 采购单位    | 结算金额(元)   | 创建时间          | 状态           | 发票状态 操作     |     |
| 139193500000015 | 湖南 3136 | 湖南采购单位  | 11,200.00 | 2019-07-08 11 | :11:06 待提交审核 | E开票 编辑 更多   | •   |

- 5) 更改后需重新提交审核备案,详见"(六)备案"相关操作。
- (三) 答复异议

说明:公告在公示期间,如有供应商发起异议采购人需在规定时间内对异议进行答复。(以下以答复成交公告异议为例进行操作)

路径一:从"待办事项"进入;

|       | 待办事项                        |
|-------|-----------------------------|
| 产品与服务 | 您有异议待回复,编号: 19 23分钟前++ 3台 四 |
|       | 【审核处理】结算单"2019年07月 20小时前    |

路径二: 诚信中心—异议管理—异议列表;

1) 在异议列表中选择对应的项目,点击操作栏【详情】按钮,进行答复;

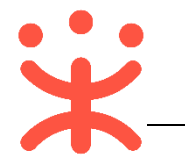

| 😑 😧 政府采购云平台 | 器 減信中心 🛇              | 湖南省本级                         | 8                 | <u>n</u> c <del>or</del> ( | P 0 1 (             | 湖南省本级采<br>湖南采购单位 | <b>8购单位</b><br>2 |
|-------------|-----------------------|-------------------------------|-------------------|----------------------------|---------------------|------------------|------------------|
| ○ 异议管理      | 异议列表 我发起              | 品的 (我收到的)                     |                   |                            |                     |                  |                  |
| 异议列表        | 状态: :                 | 全部 •                          | 异议方: 请输入          |                            | 重調                  | 置 搜索             | 展开 🔻             |
| 异议处理设置      | 公告异议                  |                               |                   |                            |                     |                  |                  |
| ○ 总览        | TDAR                  |                               | <b>D</b> 304-2-   |                            |                     | D.0048+          | +8 //            |
|             | 坝口狮马                  | 开议争员                          | 40/J              | 100,741,00,75              | Rampuatea           | 7F1X1/782        | 1961 F           |
|             | 6201909078631157<br>1 | SY湖南采购单位关于办公电话1件的竟价采<br>购成交公告 | 云南省质量技术监督局稽<br>查队 | 湖南采购单位                     | 2019-09-11 19:19:40 | 待答复              | 详情               |

### 2) 在答复异议详情页, 查看事实说明等内容后, 点击右上角【答复】;

| 异议列表 / 异议详情                          | 9                                                                                                    | 返回答复      |
|--------------------------------------|----------------------------------------------------------------------------------------------------|-----------|
| 异议编号【100】<br>① 创建时间: 20<br>友情提示: 您已超 | 19-09-11 19:19:40<br>过3个工作日未答复,请尽快处理                                                                                                    | ● 状态: 待答复 |
| 收到异议                                 | 答复                                                                                                    | 处理完成      |
| 1-                                   | 2                                                                                                    |           |
| 进展                                   |                                                                                                    |           |
| 2019-09-11                           | ;Kan was low easily an and any any angle and a low and a low and a | 异议发起      |
| 13.1940                              | 异议内容:竟价成交(采购成功)公告 异议事项:SY湖南采购单位关于办公电话1件的竟价采购成交公告<br>项目编号:62019090786311571 项目名称:SY湖南采购单位关于办公电话1件的竟价采购<br>事实说明:1234<br>依据:                                                                                                    |           |

### 3) 在弹框里填写答复结论、事实说明等内容,完成后点击【确定】即可。

| 答复 |                                                                         | ×  |
|----|-------------------------------------------------------------------------|----|
| ₹  | * 答复结论:  接受 ④ 不接受 友情提醒: 您已超过3个工作日未答复,请尽快处理                              |    |
|    | * 事实说明: 说明。                                                             |    |
|    | 3/500                                                                   |    |
|    | 依据: 请输入                                                                 |    |
|    | <b>0/</b> 500                                                           |    |
|    | 文件上传: 上传<br>最多上传5个附件,每件不超过2M,支持jpeg/png/bm<br>p/doc/docx/xls/xlsx/pdf格式 |    |
|    | 取消                                                                      | 确定 |

注意: 成交结果公示期间如采购人收到异议, 竞价结果为竞价失败。

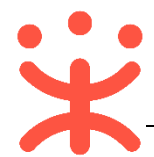

## 版本说明

| 资料名称       |    | 包含内容     | 版本   | 更新时间     |
|------------|----|----------|------|----------|
| 政采云平台-湖南省政 | 1) | 竞价概述     | V1.0 | 20190918 |
| 府电子卖场-采购人竞 | 2) | 操作准备     |      |          |
| 价交易操作指南    | 3) | 竞价交易操作流程 |      |          |

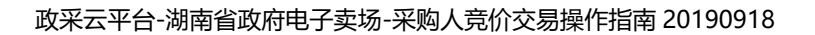

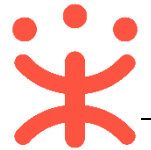

非常感谢您使用政采云平台服务,如果您有什么疑问或需要请随时联系政采 云。

本手册可能包含技术上不准确的地方、或与产品功能及操作不相符的地方、 或印刷错误。政采云将根据产品功能的增强而更新本手册的内容,并将定期改进 或更新本手册中描述的产品或程序。更新的内容将会在本手册的新版本中加入。

#### 版权所有©政采云

本手册适用于政采云平台电子卖场—采购人。未经政采云书面许可,任何单位和个人不得擅自复制、修改本手册的部分或全部,并不得以任何形式传播。

#### 责任声明

在适用法律允许的范围内, 政采云对本手册的所有内容不提供任何明示或暗 示的保证; 不对本手册使用作任何保证。本手册使用中存在的风险, 由使用者自 行承担。

在适用法律允许的范围内, 政采云在任何情况下都不对因使用本手册相关内 容及本手册描述的产品而产生的任何特殊的、附带的、间接的、直接的损害进行 赔偿, 即使政采云已被告知可能发生该等损害。

在适用法律允许的范围内, 政采云对任何由于不可抗力、网络攻击、计算机 病毒侵入或其他非政采云因素,导致的产品不能正常运行造成的损失或造成的用 户个人资料泄露、丢失、被盗用等互联网信息安全问题免责。